## 4. Biblioteca

L'accesso diretto ai servizi della Biblioteca virtuali è possibile tramite il portale Sophia. Loggandosi al portale, tramite la voce di menu "**Biblioteca**", si attiva il menu a tendina con i link di accesso alle banche dati.

| UNIVERSITA Dashboard Percorsi Formativi - | Biblioteca 🔻                                               |
|-------------------------------------------|------------------------------------------------------------|
|                                           | 🗹 Banca Dati Giurisprudenza (link interno alla Biblioteca) |
| Comunicazioni                             | 🗹 Banca Dati Professionisti                                |
|                                           | 🗹 Biblioteca on-Line Economia                              |
| Les News Les Sondaggi                     | 🗹 Biblioteca Psicologia (Scienze della Formazione)         |
| 15/04/2020 VADEMECUM                      | 🗹 Biblioteca Scienze Politiche                             |
|                                           | 🗹 Biblioteca Online Ingegneria                             |
|                                           | 🗹 Banca Dati American Psychological Association            |
|                                           |                                                            |

## 4.1 Accesso alla Biblioteca virtuale

L'accesso ai servizi di biblioteca virtuale è diretto, e senza nessuna attivazione aggiuntiva, se il collegamento avviene tramite la rete interna dell'Ateneo.

Qualora si vuole raggiungere i servizi da una rete esterna all'Ateneo è necessario farsi abilitare inviando una e-mail al seguente indirizzo: **biblioteca@unicusano.it** 

Nel corpo della e-mail, al fine di essere abilitati ai servizi, deve essere specificato:

- Cognome
- Nome
- 🗊 Facoltà
- Username accesso portale Sophia

#### 4.2 Abilitazione del Proxy

Successivamente all'invio della richiesta di abilitazione dei servizi, e dopo aver ricevuto conferma di avvenuta abilitazione, il passo successivo è la configurazione del "**Proxy Server**".

La procedura di abilitazione del Proxy varia a seconda del Browser che si intende utilizzare. Di seguito sono riportate le procedure da seguire per i browser più diffusi.

#### **4.2.1 INTERNET EXPLORER**

La procedura varia a seconda della versione del browser utilizzata.

#### Explorer versione 11 ed edge

Accedendo al browser, come da figura, entrare sulle "**Impostazion**i", quindi, nel campo Cerca, digitate "**proxy**", cosi da attivare la ricerca automatica per le impostazioni del proxy.

| A 16 📀                        | 3   ℓ @ @                             | Impostazioni                                                                           | Sistema - 1 risultato                                                                                                    |
|-------------------------------|---------------------------------------|----------------------------------------------------------------------------------------|----------------------------------------------------------------------------------------------------|
| Zoom<br>∑≘ Preferiti          | - 100% + ∠ <sup>7</sup> CTRL+MAIUSC+O | Q proxy X                                                                              | Avvio rapido Inizia rapidamente a esplorare. Quando questa opzione è attivata, consente l'apertura più rapida di Microsoft Edge quando si avvia il dispositivo. |
| Raccolte                      | CTRL+MAIUSC+Y                         | <ul> <li>Privacy, ricerca є</li> <li>Aspetto</li> </ul>                                | Continua a eseguire le estensioni e le app in background quando Microsoft Edge è chiuso 👥                                                                       |
| Cronologia<br>Altri strumenti | CTRL+H                                | <ul> <li>Barra laterale</li> <li>Start, Home e nı</li> <li>Condividi, copia</li> </ul> | Utilizza l'accelerazione hardware quando disponibile                                                                                                    |

Cliccando sul pulsante con la freccia, rigo "**Apri le impostazioni proxy del computer**", si attiva la maschera per l'inserimento dei parametri.

| Impo        | ostazioni            |                                                                                                    |
|-------------|----------------------|----------------------------------------------------------------------------------------------------|
| ណ៍          | Home                 | Proxy                                                                                                    |
| Tr          | rova un'impostazione | Configurazione automatica proxy                                                                                             |
| Ret         | e e Internet         | Usa un server proxy per le connessioni Ethernet o Wi-Fi. Queste<br>impostazioni non vengono applicate alle connessioni VPN. |
| ₽           | Stato                | Rileva automaticamente impostazioni                                                                                         |
| 臣           | Ethernet             | Attivato                                                                                                    |
|             |                      | Usa script di configurazione                                                                                                |
| ß           | Connessione remota   | Disattivato                                                                                                    |
| <b>o</b> go | VPN                  | Indirizzo script                                                                                                    |
|             |                      |                                                                                                    |
| ⊕           | Proxy                |                                                                                                    |
|             |                      | Salva                                                                                                    |
|             |                      | Configurazione manuale proxy                                                                                                |
|             |                      | Usa un server proxy per le connessioni Ethernet o Wi-Fi. Queste<br>impostazioni non vengono applicate alle connessioni VPN. |
|             |                      | Usa server proxy                                                                                                    |
|             |                      | Disattivato                                                                                                    |
|             |                      | Indirizzo Porta                                                                                                    |
|             |                      |                                                                                                    |
|             |                      | Usa il server proxy tranne che per gli indirizzi che iniziano come indicato                                                 |
|             |                      | di seguito. Usa il punto e virgola (;) per separare le voci.                                                                |
|             |                      |                                                                                                    |
|             |                      | Non usare server proxy per indirizzi locali (Intranet)                                                                      |
|             |                      | Salva                                                                                                    |
|             |                      |                                                                                                    |

Da questa maschera, dopo avere abilitato il pulsante "**Usa server proxy**", inserire i parametri sotto riportati.

| Configurazione manuale proxy<br>Usa un server proxy per le connessioni Ethernet o Wi-Fi. Queste                                             |               |  |  |  |
|----------------------------------------------------------------------------------------------------|---------------|--|--|--|
| Usa server proxy<br>Attivato                                                                                                    |               |  |  |  |
| Indirizzo<br>proxy.unicusano.it                                                                                                    | Porta<br>5507 |  |  |  |
| Usa il server proxy tranne che per gli indirizzi che iniziano come indicato<br>di seguito. Usa il punto e virgola (;) per separare le voci. |               |  |  |  |
| Non usare server proxy per indirizzi locali (Intranet)                                                                                      |               |  |  |  |

Chiudere le operazioni tramite il pulsante "Salva".

Alla prima navigazione del browser digitare user e password, che saranno stati conferiti.

# 4.2.2 GOOGLE CHROME

Accedendo al browser tramite il pulsante, posto in alto a destra della schermata, come da figura, cliccare sulla voce "**Impostazion**i". Così facendo si attiva la maschera per la gestione delle impostazioni.

| D                         |                                                                                                    |                                                                                  |  |
|---------------------------|----------------------------------------------------------------------------------------------------|----------------------------------------------------------------------------------|--|
| Nuova scheda Ctri + I     |                                                                                                    |                                                                                  |  |
| Nuova finestra Ctrl + N   | 🔹 Impostazioni - Sistema                                                                                                    | × +                                                                              |  |
| Nuova finestra (alusc + N |                                                                                                    |                                                                                  |  |
| Cronologia 🕨              | Impostazion                                                                                                    | Q Cerca nelle impostazioni                                                       |  |
| Download Ctrl + J         |                                                                                                    |                                                                                  |  |
| Preferiti 🕨               | 💄 🛛 Tu e Google                                                                                                    | 🖽 Il tuo browser è gestito dalla tua organizzazione                              |  |
| Zoom []                   |                                                                                                    |                                                                                  |  |
| Stampa Ctrl + P           | Compilazione autom                                                                                                    | natica Sistema                                                                   |  |
| Trasmetti                 | Privacy e sicurezza                                                                                                    |                                                                                  |  |
| Trova Ctrl + F            |                                                                                                    | Continua a eseguire applicazioni in background dopo la chiusura di Google Chrome |  |
| Altri strumenti 🕨         | Rendimento     Rendimento     Rendimento |                                                                                  |  |
| Madifian Incolla          | Accessibilità                                                                                                    | Usa accelerazione hardware quando disponibile                                    |  |
| Modifica incola           |                                                                                                    |                                                                                  |  |
|                           | 🔧 Sistema                                                                                                    | Apri le impostazioni proxy del computer                                          |  |
| Guida 🕨                   | O Deimerete                                                                                                    |                                                                                  |  |

Tramite il pulsante con la freccetta, in corrispondenza del rigo **"Apri le impostazioni proxy del computer**", si attiva la maschera per la gestione dell'inserimento dei parametri.

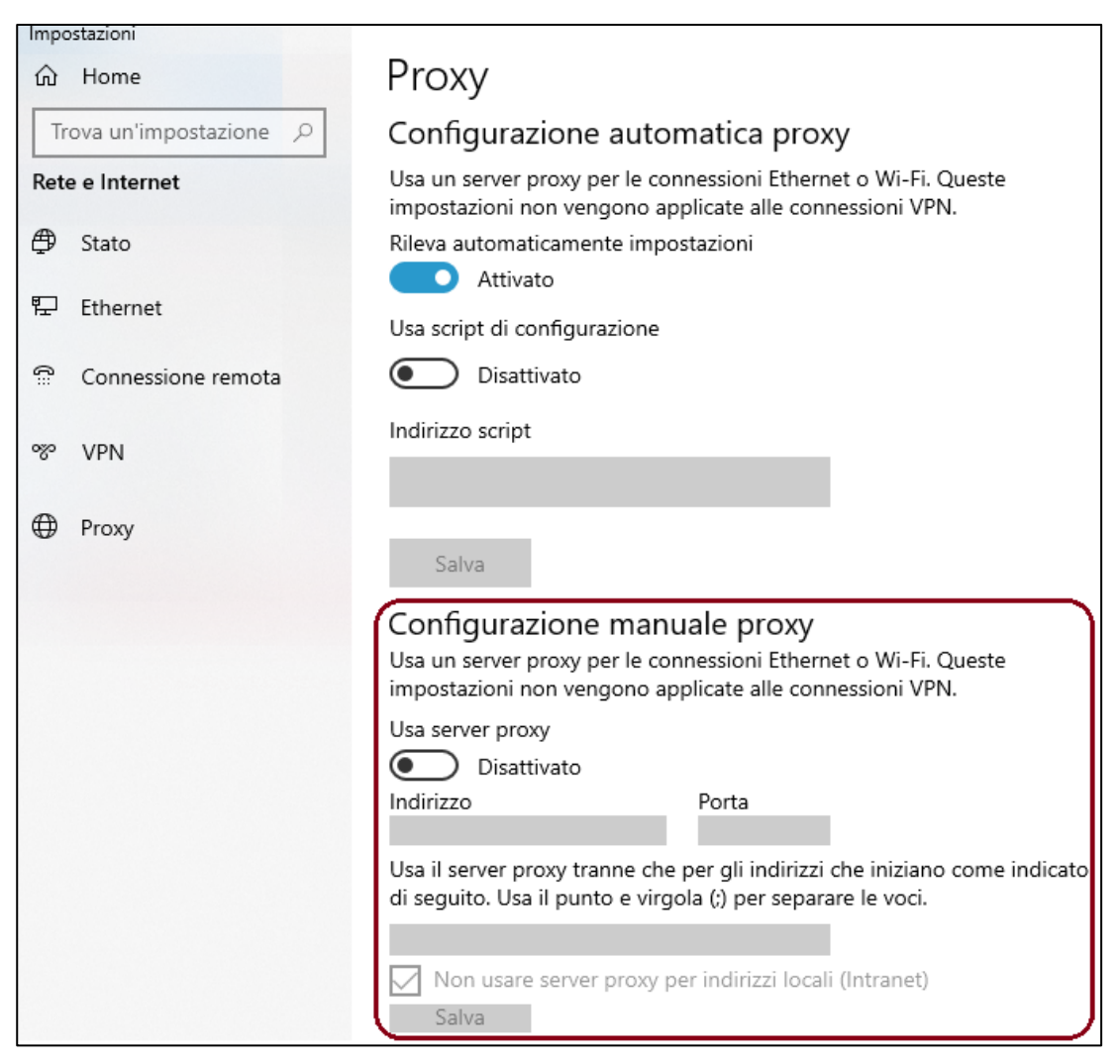

Da questa maschera, dopo avere abilitato il pulsante "**Usa server proxy**", inserire i parametri sotto riportati.

| Configurazione manuale proxy                                                                                                    |  |  |  |  |
|----------------------------------------------------------------------------------------------------|--|--|--|--|
| Usa un server proxy per le connessioni Ethernet o Wi-Fi. Queste<br>impostazioni non vengono applicate alle connessioni VPN.              |  |  |  |  |
| Usa server proxy                                                                                                    |  |  |  |  |
| Attivato 🗘                                                                                                    |  |  |  |  |
| Indirizzo Porta                                                                                                    |  |  |  |  |
| proxy.unicusano.it 5507                                                                                                    |  |  |  |  |
| Usa il server proxy tranne che per gli indirizzi che iniziano come indicato di seguito. Usa il punto e virgola (;) per separare le voci. |  |  |  |  |
|                                                                                                    |  |  |  |  |
| Non usare server proxy per indirizzi locali (Intranet)                                                                                   |  |  |  |  |
| Salva                                                                                                    |  |  |  |  |

Chiudere le operazioni tramite il pulsante "Salva".

Alla prima navigazione del browser digitare user e password, che saranno stati conferiti.

# 4.2.3 Apple SAFARI

Sulla barra dei menu selezionare il pulsante opzioni, come da figura.

| Supporto Q                                                                                                    |   |
|----------------------------------------------------------------------------------------------------|---|
| <ul> <li>Quindi cliccare sull'opzione <b>PREFERENZE</b></li> <li>Apparirà una finestra, cliccare su <b>AVANZATE</b></li> </ul>                                           |   |
| Avanzate                                                                                                    | × |
| Generale Aspetto Preferiti Pannelli RSS Riempimento autom. Sicurezza Privacy Estensioni Avanzate<br>Accesso universale: Non utilizzare mai dimensioni font inferiori a 9 |   |
| Premi Tabulatore per evidenziare gli elementi della pagina web                                                                                                    |   |
| Proxy: Modifica impostazioni                                                                                                    |   |
| Spazio di default per archiviazione database: 5 MB 🔹 👻                                                                                                    | 0 |
|                                                                                                    | ? |

#### • Cliccare su **MODIFICA IMPOSTAZIONI**

Apparirà la finestra Impostazioni rete Locale (LAN). Le impostazioni da configurare sono:

□ Rileva automaticamente impostazioni (disabilitato)

□ Utilizza script di configurazione automatica (disabilitato)

- Abilitare Utilizza un server proxy:
- Digitare come indirizzo: proxy.unicusano.it
- Digitare come porta: 5507
- Ignora server proxy per indirizzi locali (disabilitato)
- Selezionare infine OK

Alla prima navigazione del browser digitare user e password, che saranno stati conferiti.

#### 2.2.4 Mozilla FIREFOX

Accedendo al browser tramite il pulsante, posto in alto a destra della schermata, come da figura, cliccare sulla voce "**Impostazion**i". Così facendo si attiva la maschera per la gestione delle impostazioni.

| $\bigtriangledown$         | <b>ଡ</b> £ =  |   |                     | 2                            |                          |                       |
|----------------------------|---------------|---|---------------------|------------------------------|--------------------------|-----------------------|
| Sincronizza e salva i dati | Accedi        |   |                     | (i) Il browser è gestito o   | dalla propria azienda.   | ○ proxy               |
| Nuova scheda               | Ctrl+T        | ණ | Generale            | Risultati della rice         | erca                     | 仑                     |
| Nuova finestra             | Ctrl+N        | ଜ | Pagina iniziale     | Caratteri                    |                          |                       |
| Nuova finestra anonima     | Ctrl+Maiusc+P |   | 5                   | <u>Carattere</u> predefinito |                          | <u>D</u> imensioni 16 |
| Segnalibri                 | >             |   | Ricerca             |                              |                          |                       |
| Estensioni e temi          | Ctrl+Maiusc+A | A | Privacy e sicurezza |                              |                          |                       |
| Zoom –                     | 100% + Z      | Φ | Sincronizzazione    | Impostazioni di rete         |                          |                       |
|                            |               | m | Altro da Mozilla    | Determina come Firefo        | x si collega a Internet. | Imposta <u>z</u> ioni |
| Esci                       | Ctrl+Maiusc+Q | L |                     |                              |                          |                       |

Come da figura, nel campo cerca digitare "**Proxy**", cosi da attivare direttamente il campo per le impostazioni di rete. Cliccando sul pulsante "**Impostazioni**", si attiva la maschera "**Impostazioni di connessione**", per l'inserimento dei parametri.

|                                                  | Impostazioni di connessione                                                |                   |         | 2 |
|--------------------------------------------------|----------------------------------------------------------------------------|-------------------|---------|---|
| Configurazione de                                | i proxy per l'accesso a Internet                                           |                   |         |   |
| <u>N</u> essun proxy                             |                                                                            |                   |         |   |
| <ul> <li>Individua automat</li> </ul>            | icam <u>e</u> nte le impostazioni proxy per questa rete                    |                   |         |   |
| <ul> <li><u>U</u>tilizza le imposta</li> </ul>   | zioni proxy del sistema                                                    |                   |         |   |
| OConfigurazione <u>m</u> a                       | anuale dei proxy                                                           |                   |         |   |
| Proxy <u>H</u> TTP                               |                                                                            | ] <u>P</u> orta [ | 0       |   |
| Uti                                              | ilizza questo proxy an <u>c</u> he per HTTPS                               |                   |         |   |
| Proxy HTTPS                                      |                                                                            | Porta             | 0       |   |
| Host SOC <u>K</u> S                              |                                                                            | Port <u>a</u>     | 0       |   |
| ⊖ sc                                             | ICKS v <u>4</u> O SOCKS v <u>5</u>                                         |                   |         |   |
| Configurazione au                                | tomatica dei proxy (URL)                                                   |                   |         |   |
|                                                  |                                                                            | Ri                | carica  |   |
| Nessun proxy per                                 |                                                                            |                   |         |   |
|                                                  |                                                                            |                   |         |   |
| Esempio: .mozilla.org,<br>Le connessioni verso l | .net.nz, 192.168.1.0/24<br>ocalhost, 127.0.0.1/8 e ::1 non usano mai pro×y |                   |         |   |
| Non ri <u>c</u> hiedere l'au                     | itenticazione se la password è salvata                                     |                   |         |   |
| DNS proxy per SO                                 | CKS v5                                                                     |                   |         |   |
| Attiva DNS over <u>H</u>                         | TTPS                                                                       |                   |         |   |
| <u>U</u> tilizza provider                        | Cloudflare (predefinito)                                                   |                   | ~       |   |
|                                                  |                                                                            | OK                | Appulla |   |
|                                                  |                                                                            | OK                | Annulla |   |

In questa maschera, come da figura seguente, vanno impostati i parametri per l'abilitazione del proxy.

| Configurazior | ne <u>m</u> anuale dei proxy                    |                |      |
|---------------|-------------------------------------------------|----------------|------|
| Proxy HTTP    | proxy.unicusano.it                              | <u>P</u> orta  | 5507 |
| \$            | ✓ Utilizza questoproxy an <u>c</u> he per HTTPS |                |      |
| Proxy HTTPS   | proxy.unicusano.it                              | P <u>o</u> rta | 5507 |

Chiudere le operazioni tramite il pulsante " $\mathbf{OK}''.$ 

Alla prima navigazione del browser digitare user e password, che saranno stati conferiti.